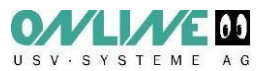

## **ATTENZIONE!**

Il software DataWatch visualizza il seguente messaggio per segnalare l'opportunità di sostituire la batteria:

## "Manutenzione dell'UPS: è necessario sostituire le batterie"

| UPSMAN Message                                                                   |               | 2                                                                                                    | root@TecraS1: /usr/ups                                                                                                    | ×                   |
|----------------------------------------------------------------------------------|---------------|----------------------------------------------------------------------------------------------------|----------------------------------------------------------------------------------------------------|---------------------|
| 2009/03/20 - 15:53:43<br>USV Batterien sind zu alt. USV benoetigt Wartungservice | About<br>Exit | Datei Bearbeiten /<br>root@TecraS1:/usr/<br>root@TecraS1:/usr/<br>root@TecraS1:/usr/<br>Rundsendenachricht<br>(somewhere<br>USV Toshiba Ar | gnsicht Jerninal Beiter ⊨Uffe<br>ups# Jups conf<br>ups# Jstartupsman stop<br>ups# Jstartupsman start<br>: von rootErecraS1<br>:) at 16:50<br>min Batterien sind zu alt. USV benoetigt N | •<br>Wartungservice |

Chiudere la finestra con "Exit". A seconda delle impostazioni di UPSMAN il messaggio può anche apparire nel file di log.

Ordinare le batterie nuove alla Online Srl.

Dopo la sostituzione della batteria, è necessario aggiornare la data di installazione delle stesse. Procedere come segue:

| Passo | WINDOWS                                                                  | UNIX, LINUX u.a.                                                                                                    |
|-------|--------------------------------------------------------------------------|----------------------------------------------------------------------------------------------------|
| 1     | Avviare UPSMAN-Configuration:<br>Start/Programmi/DataWatch<br>Pro/UPSMan | Andare alla directory /usr/ups<br>Aufrufen von ./ups_conf<br><u>root@TecraS1: /usr/ups</u><br><u>Datei Bearbeiten Ansicht Terminal Beiter Hilfe</u><br>root@TecraS1: /usr/ups# ./ups_conf] |

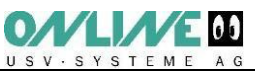

| 2 | <complex-block></complex-block>                                                                                                 | Campo "Valori UPS"                                                                                                    |
|---|----------------------------------------------------------------------------------------------------|----------------------------------------------------------------------------------------------------|
| 3 | <image/>                                                                                                    | Aggiornare il campo "Battery<br>Installation Date ".<br>Dete Bearbeiten Ansicht Terminal Beter Hilfe<br>Image: Set UPS values   Image: Image: |
| 4 | Accettare il riavvio del servizio UPSMAN.<br>Questo riavvio non ha alcuna<br>conseguenza sul server o su altre<br>applicazioni. | Salvare la Configurazione ed uscire                                                                                                    |
| 5 |                                                                                                    | Arrestare il servizio e riavviare.                                                                                                    |

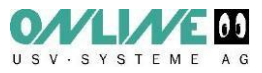